## 智慧校园平台学生登录操作指南

## 一、手机端登录

第一步: 手机应用市场下载并安装"YN 智慧校园"

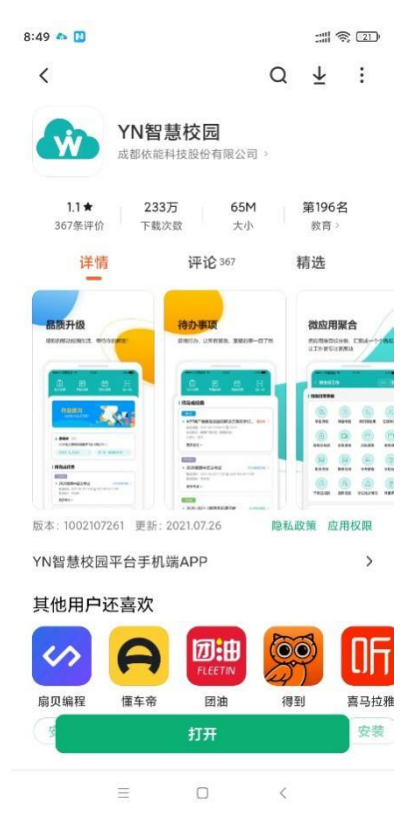

第二步:打开 YN 智慧校园,点击下面左图示中的"扫描登录地址二维码",扫描下面中间图中的二维码,在下面右图弹出的对话框点击保存。

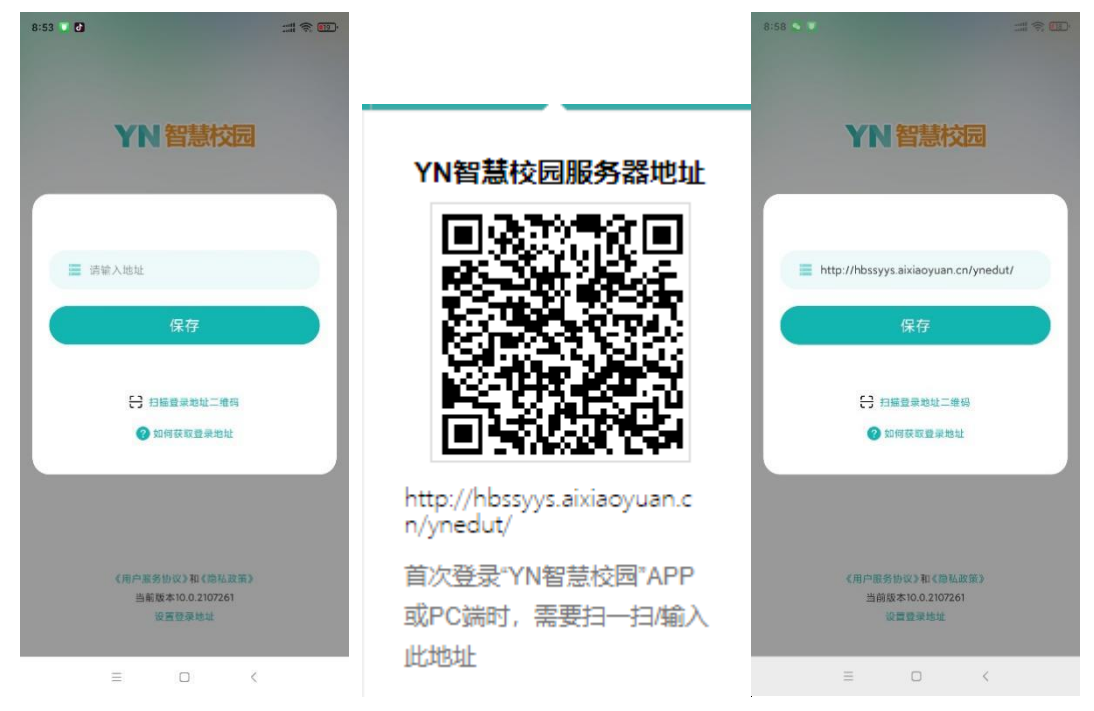

第三步:(1)使用账号密码登录。账号为各位同学的学号,可让班主任提供; 若为初次登录,密码为身份证后六位,学生忘记密码的可联系本班班主任重置本 班学生密码。

| 9:01 🖸 🚺 |                                                        | :::: <b>?</b> |
|----------|--------------------------------------------------------|---------------|
|          |                                                        |               |
|          |                                                        |               |
|          | YN 智慧校园                                                |               |
|          |                                                        |               |
|          |                                                        |               |
| -        | 请把入账亏                                                  |               |
| •        | 请输入密码                                                  |               |
|          |                                                        |               |
|          | 登录                                                     |               |
|          |                                                        |               |
|          |                                                        |               |
|          | 验证码登录                                                  |               |
|          | 验证码登录                                                  |               |
|          | 验证码登录                                                  |               |
|          | 验证码登录                                                  |               |
|          | 验证码登录                                                  |               |
|          | 验证码登录<br>《用户服务协议》和《微私政策》                               |               |
|          | 验证码登录<br>《用户服务协议》和《隐私政策》<br>当商版本10.0.2107261<br>设置登录地址 |               |
|          | 验证码登录<br>《用户服务协议》和《隐私政策》<br>当前版本10.0.2107261<br>设置登录地址 |               |

(2)使用验证码登录。在本人手机号码准确录入智慧校园平台的前提下, 同学们可以通过手机号码+验证码方式登录,如下左图所示,点击"切换登录方 式",选择"验证码登录",输入手机号码及收到的验证码即可登录。收不到到验 证码、或者更换手机号的同学可以让班主任修改本班学生的手机号码。

| 上午10:41   1.3K/s ⑦                            | © <sup>40</sup> .ull © <sup>40</sup> .ull 46.) | 上午10:41   2.4K/s つ | @ \$9 <b>ni @ 49</b> ni (40) | 上午10:43   1.7K/s 🗇                            | © ≌ati © <sup>43</sup> ati ⊛ |
|-----------------------------------------------|------------------------------------------------|--------------------|------------------------------|-----------------------------------------------|------------------------------|
|                                               |                                                |                    |                              |                                               |                              |
| YN 智慧校园                                       |                                                | YN 智慧校园            |                              | YN 智慧校园                                       |                              |
|                                               |                                                |                    |                              |                                               |                              |
| 2. 请输入账号                                      | •                                              | 2. 请输入账号           | *                            | [] 请输入手机号                                     |                              |
| 局 请输入密码                                       |                                                | ☐ 请输入密码            |                              | 🔒 请输入验证码                                      | 获取验证码                        |
|                                               |                                                |                    |                              |                                               | 收不到验证码?                      |
| 登录                                            |                                                | <u></u>            | ₹                            | Æ                                             | 録                            |
| 切换登录方式                                        |                                                | 切换登录方式             |                              | 切换登录方式                                        |                              |
|                                               |                                                |                    |                              |                                               |                              |
|                                               |                                                |                    |                              |                                               |                              |
|                                               |                                                | 验证码                | 登录                           |                                               |                              |
| 《用户服务协议》和《隐私改策》<br>当新版本10.0.2307071<br>设置叠录地址 |                                                | 指纹识别赞录             |                              | 《用户服务协议》和《隐私政策》<br>当前版本10.0.2307071<br>设置登录地址 |                              |
| = 0                                           | 4                                              | = _                |                              | =                                             |                              |

## 二、电脑端登录

第一步:在 360 浏览器搜索"湖北幼儿师范高等专科学校官网",进入官网 后点击"智慧校园",即可进入登录页面。

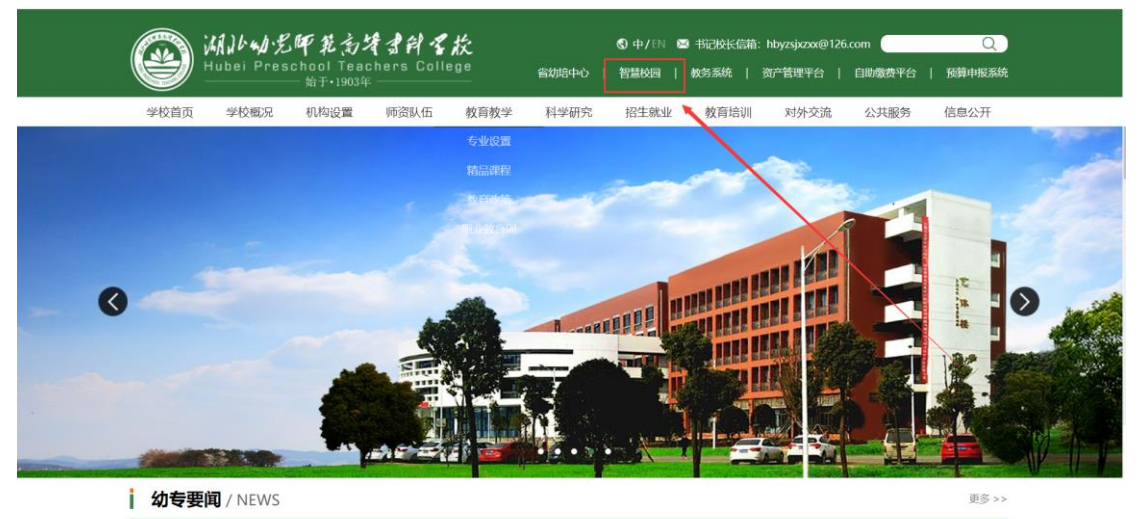

第二步:进入智慧校园统一登录认证页面,有三种登录方式:一是账号密码 登录,通过输入学号和密码即可登录;二是扫码登录,通过 YN 智慧校园 APP 首 页的"扫一扫"功能即可扫码登录;三是验证码登录,通过输入手机号和验证码 即可登录。

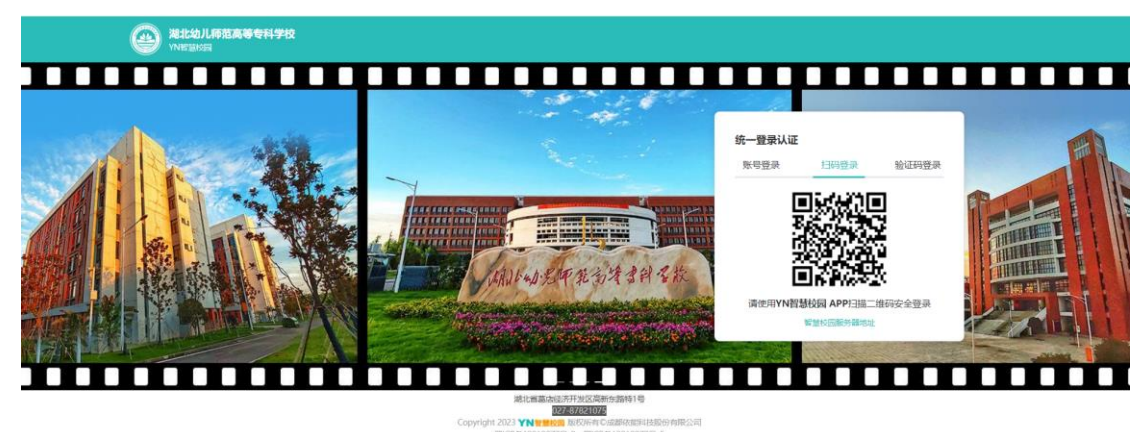